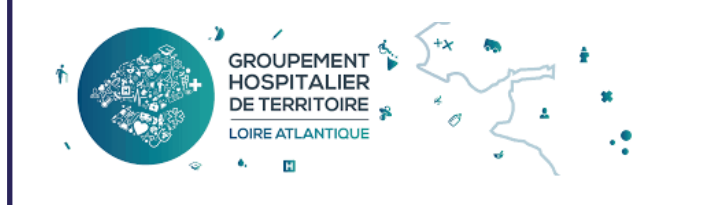

# GUIDE D'ACCES AUX EXAMENS D'IMAGERIE MEDICALE

#### PRISE EN MAIN RAPIDE

# https://imagerie.ght44.fr

# Pré-requis: être professionnel de santé

- Carte CPS avec lecteur
- Kit logiciel ASP

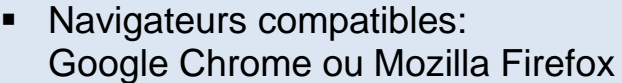

### PREMIERE CONNEXION: CARTE CPS ou e-CPS

- Introduire votre CPS dans le lecteur ou connectez-vous à votre e-CPS
- Cliquer sur la méthode de votre choix
- Suivre les instructions

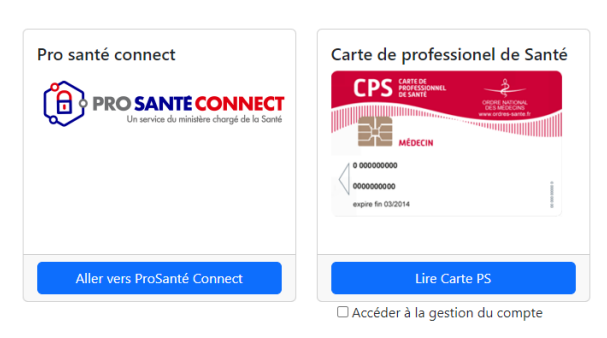

<u>NB</u>: Selon l'environnement de votre poste, une liste peut s'afficher permettant de sélectionner le certificat à utiliser : choisir votre carte CPS.

### CONNEXION par Mot de Passe sans carte CPS

#### Après la première connexion, vous êtes invité à créer un compte pour

#### accéder au service

- 1. Configuration du compte
- Lors d'une connexion avec carte CPS, cocher la case :

Accéder à la gestion du compte

- Remplir le formulaire
- Cocher la case "Activer Otp" et Sélectionner le mode de reception du code de validation de connexion
- 2. Connexion :
- Sur la page d'accueil, remplir le formulaire Authentification
- Sur la fenêtre suivante saisissez le code reçu par SMS ou Mail
- Cliquer sur le bouton "Soumettre"

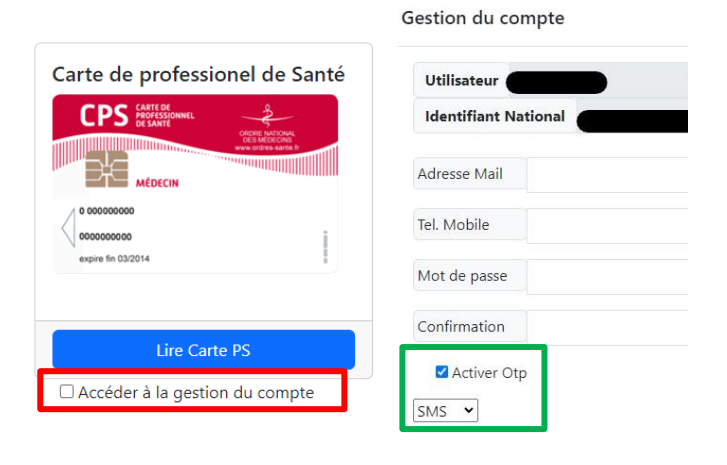

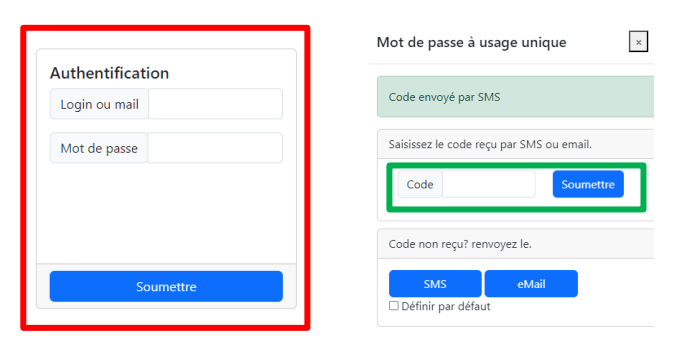

## AJOUTER UN PATIENT A VOTRE ESPACE

| ➡ Ajouter un dossier                               |                    |                                           | • ? Aide •                     |
|----------------------------------------------------|--------------------|-------------------------------------------|--------------------------------|
| Mes dossiers                                       |                    |                                           | Affichage: Par code Par examen |
| Code                                               | Nom                | Date de naissance<br>jj/mm/aaaa           | ✓ Établissement ✓              |
| Dossier accessible 🕑<br>🎗 Réinitiliser les filtres |                    |                                           | Afficher 10 v entrées          |
| ÉTAT ; CODE ; NOM                                  | PRÉNOM DATE NAISS. | ÉTABLISSEMENT : NIVEAU DE PAR GE : SEXE : | AJOUTÉ LE CEXPIRATION          |
| • D 19 N'                                          | FF 01/C            | GHT44 Patient                             | 14, 13                         |
| • [ '45 LI                                         | MAF `78            | GHT44 Patient                             |                                |
|                                                    |                    | Ajouter un dos                            | isier ×                        |

- Cliquer sur Ajouter un dossier en haut à gauche
- Compléter les champs sur la fenêtre apparue :
  Code de partage disponible sur le compte-rendu
  Date de naissance
  Prénom

| jou | ter un dossier                  |   | × |
|-----|---------------------------------|---|---|
|     | Code de partage                 |   |   |
|     | Date de naissance<br>jj/mm/aaaa | 8 |   |
|     | Prénom                          |   |   |

Votre patient et l'ensemble de ses examens sont maintenant disponibles sur votre espace et le resteront à chaque connexion sans avoir à saisir un nouveau code.

Vous aurez ainsi à accès à l'ensemble des examens de vos patients sous la forme d'une liste. Il vous suffit de cliquer sur le patient puis l'examen pour accéder aux images.

#### **VISUALISER UN EXAMEN**

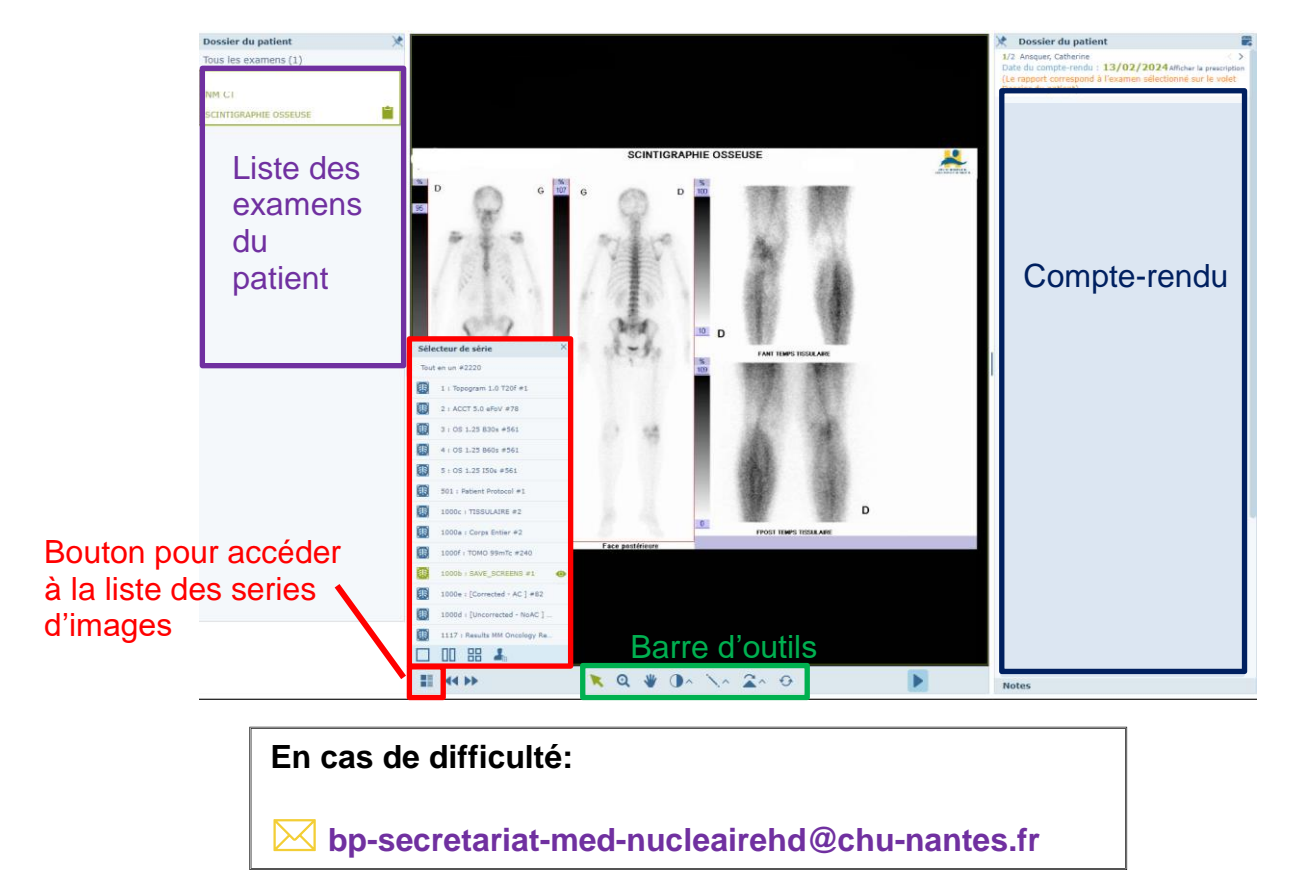